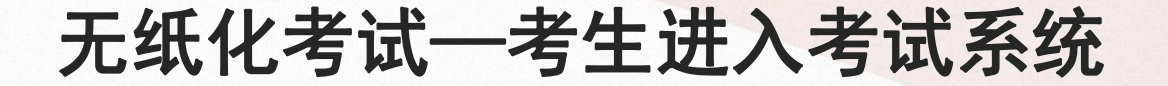

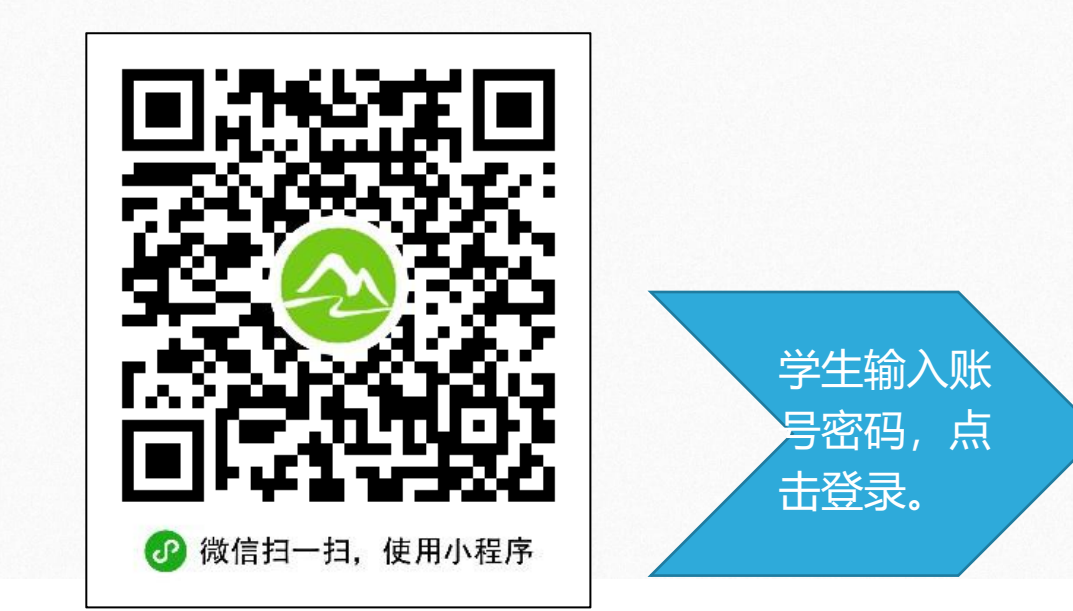

学生打开微信扫一扫,扫描二维码, 或微信搜索"和学无纸化考试" 进入和学在线考试系统登录界面。

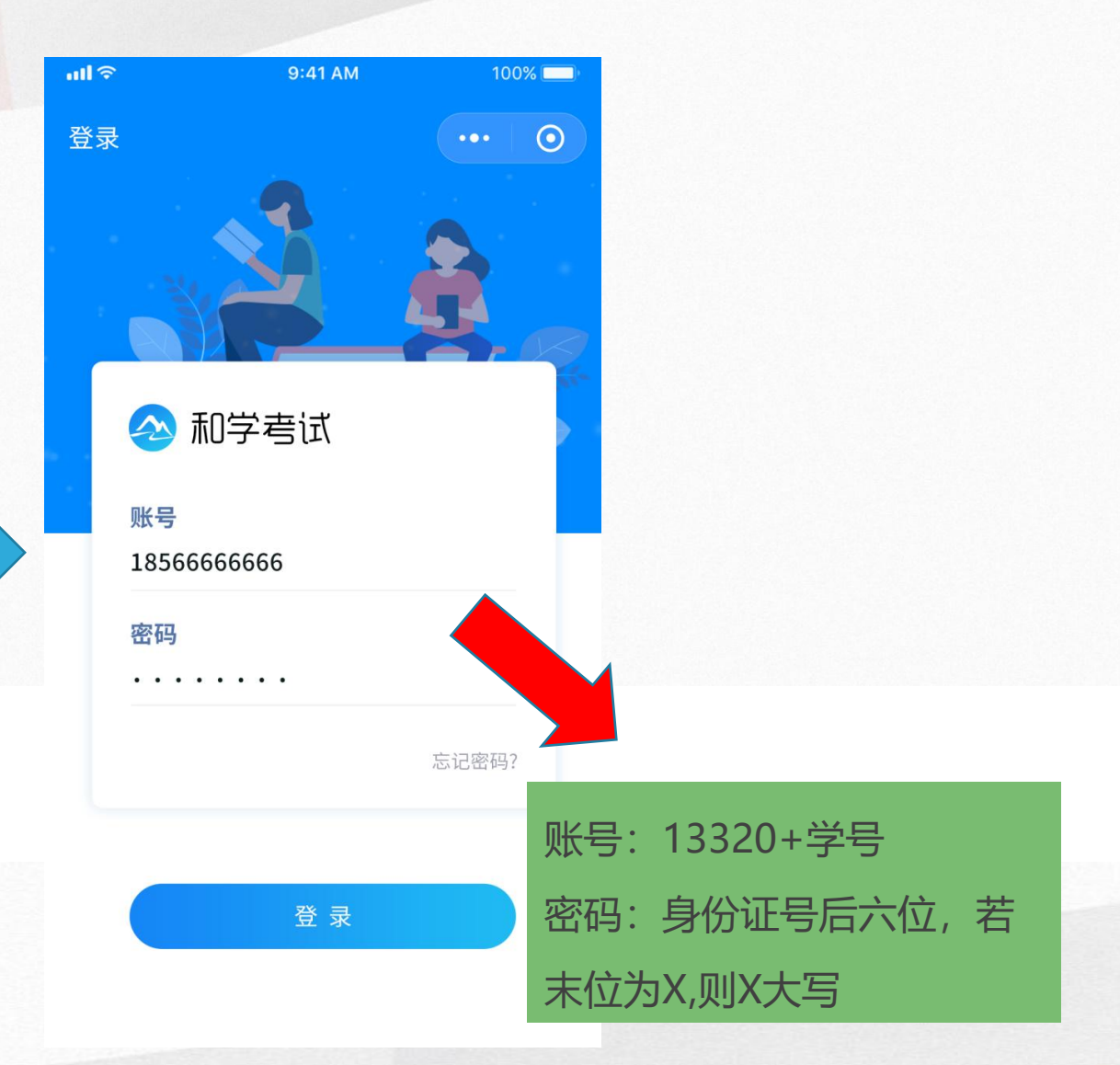

无纸化考试——考生考试

| 国移动 "川 奈 🍋 🛛 🔘               | 89% 💷 15:18 |
|------------------------------|-------------|
|                              | ••• 0       |
| <b>宋江</b><br>学号:100052019002 |             |
| 2019年下学期考试                   | 2 2         |
| ■ 例关·自由练习                    | 0 >         |
|                              |             |
|                              |             |
|                              |             |
|                              |             |

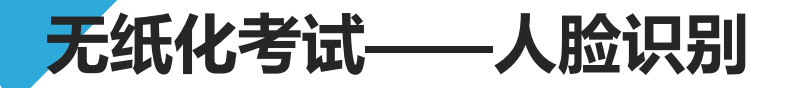

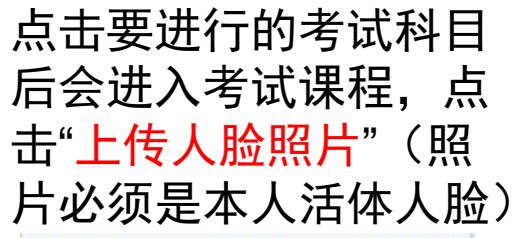

人脸识别时,按照人脸 识别框摆正好姿势后点 击屏幕中间圆圈进行拍 照上传 照片上传后系统会进行 识别处理,人脸识别通 过后点击"更新人脸识 别状态"

人脸识别通过后,点击 "<mark>开始作答</mark>"即可开始答 题。

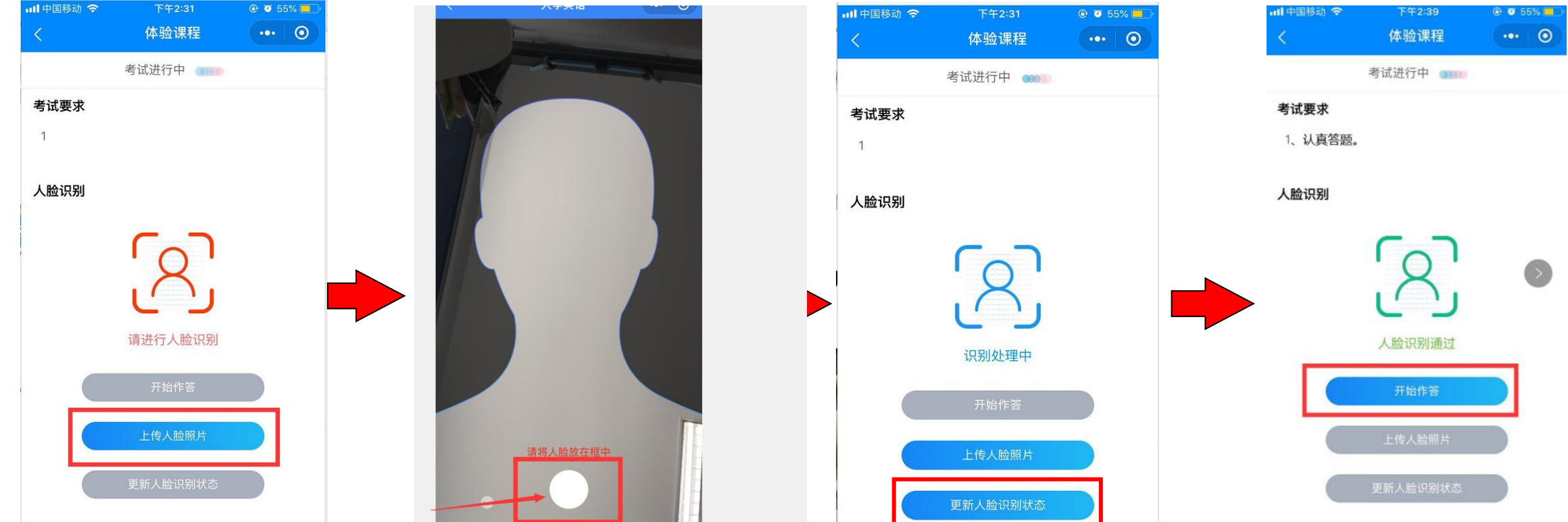

如果人脸识别不通过的话请换角度在明亮处再次尝试进行人脸识别。人脸识别界面是空白时,需要返回 考试课程页面,先点击右上角的三个点"...",在下方的设置里开启摄像头权限。点击开始作答之后,考 试时间开始倒计时,注意作答完成后再进入其它考试课程

## 无纸化考试——考生答题

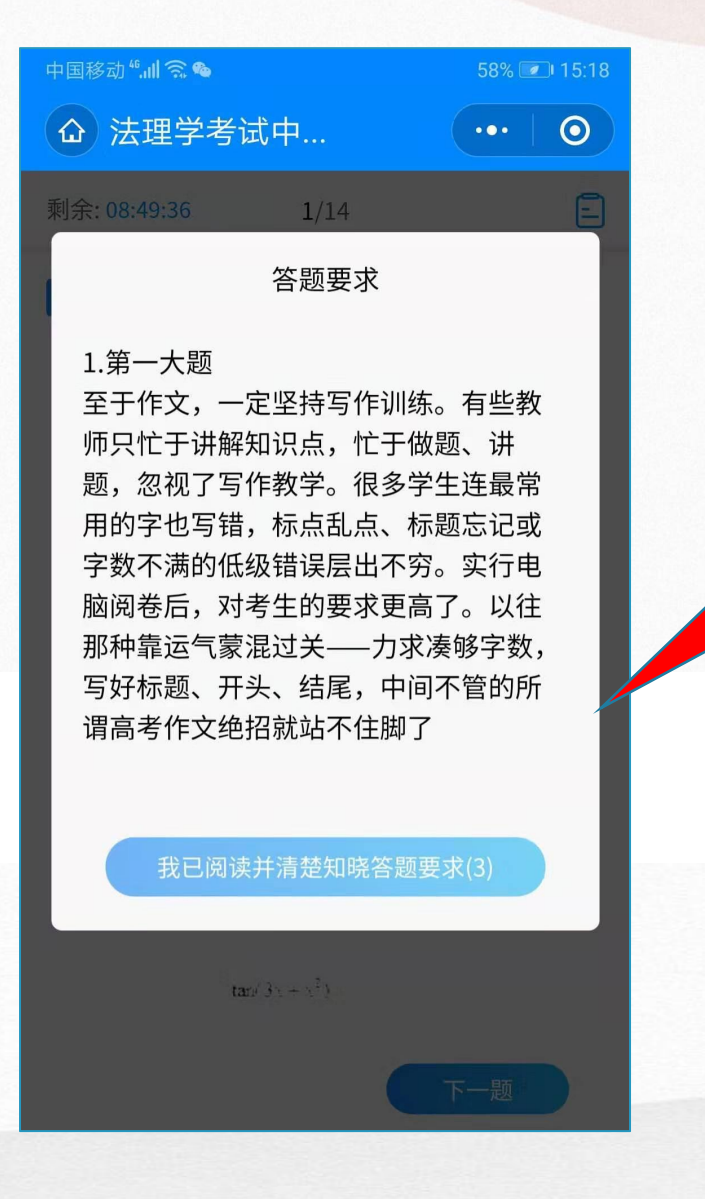

答题前会有每道大题的答题 要求,认真阅读完答题要求 后点击"我已阅读并清楚知晓 答题要求"进入作答

#### 客观题作答:

单选题、多选题、判断题等,考生直接点击选择答 案,每题作答完成后,点击"下一题"继续作答。

#### 主观题作答:

#### 主观题采用文本框直接输入或者答题纸书写答案, 然 后拍照上传。

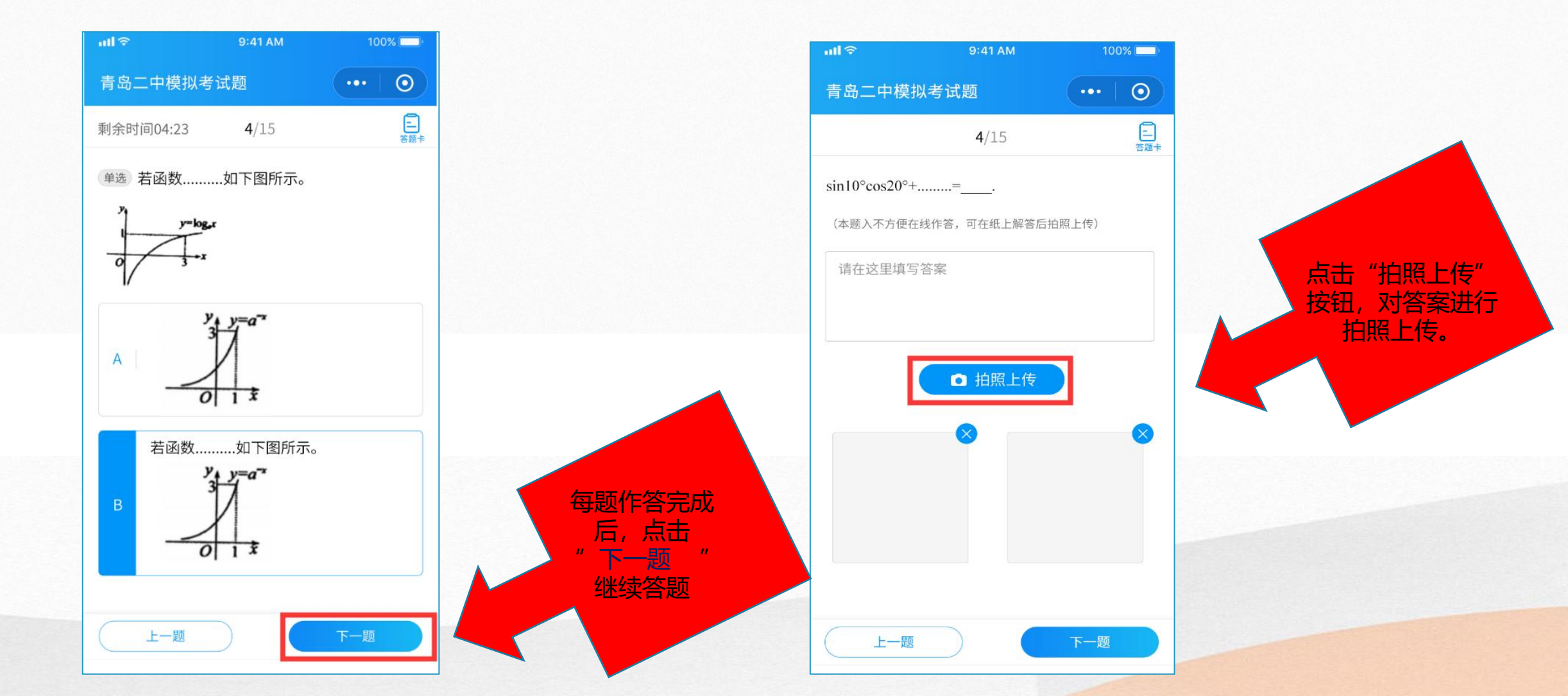

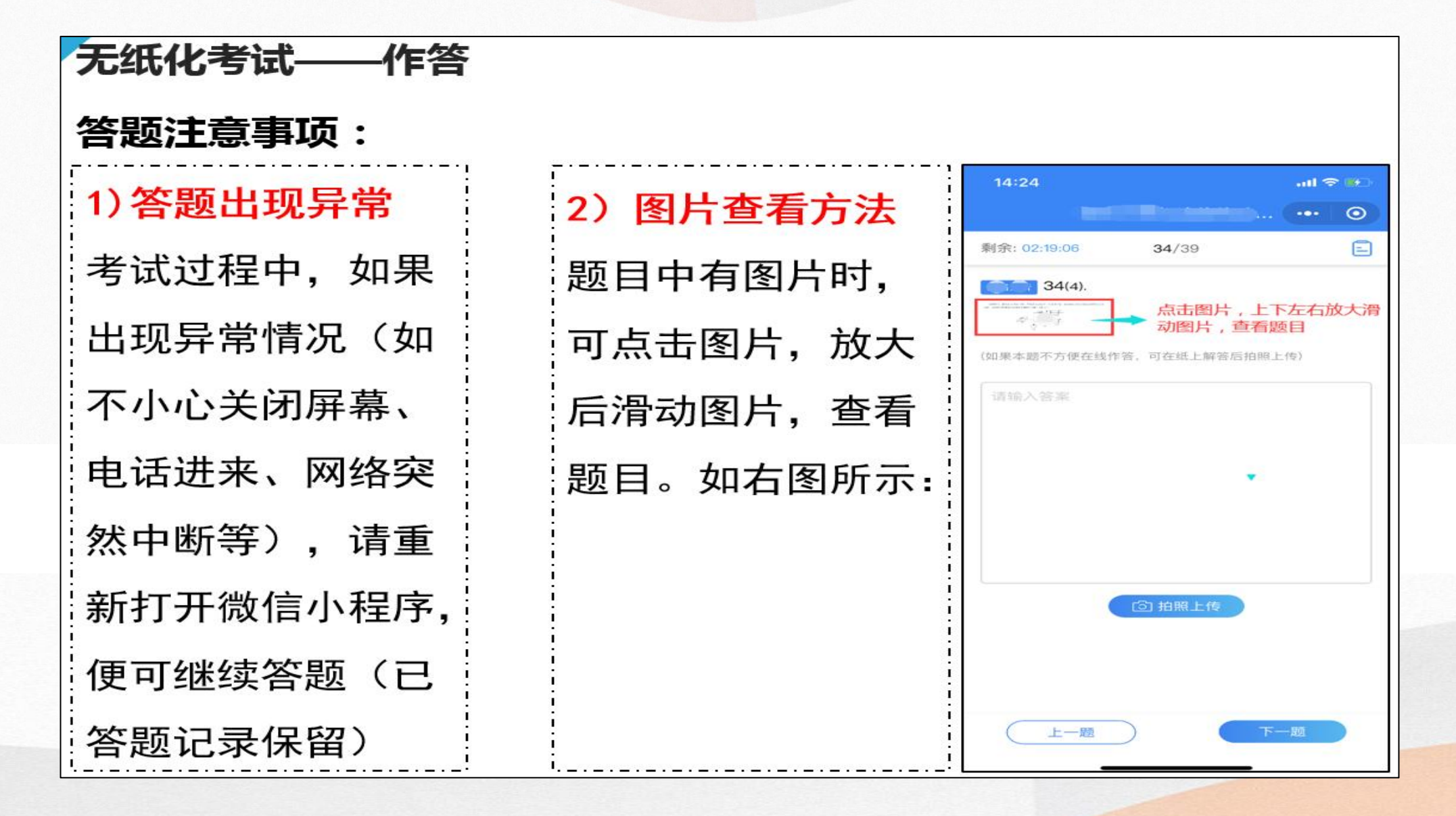

无纸化考试——作答 答题注意事项:

3) 答题纸排版的具体要求

答题纸作答时,需先在答题 纸<mark>顶端</mark>写清学号、姓名、题 号后,再写答案,一并拍照 上传。如右图所示:

营辛: \*\*\*\*\*\*\*\*\*\*\* the xxx 第×题: ×××××× ← 具体答案

#### 无纸化考试——作答 答题注意事项:

- 4)) 某题下有若干道小题时,务必标清楚小题号
  - 举例说明,右图所示材料 分析题下有3道小题,可 通过手指滑动屏幕查看3 道小题,并分别进行各小 题的作答。

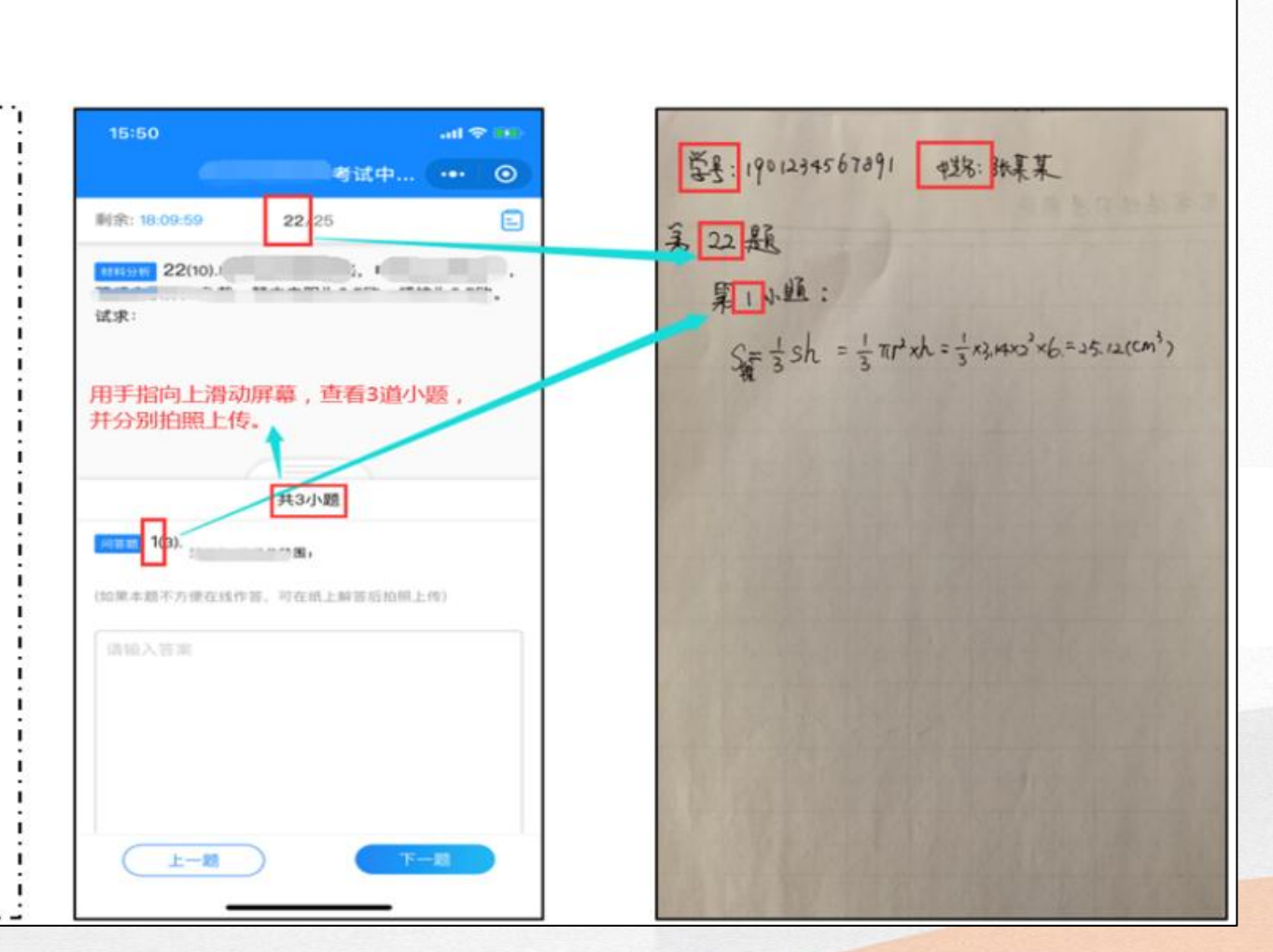

# 无纸化考试——作答 答题注意事项: **5**)注意考试结束时间 考试时间结束时,未 提交试卷的,系统自 动保存并提交试卷。

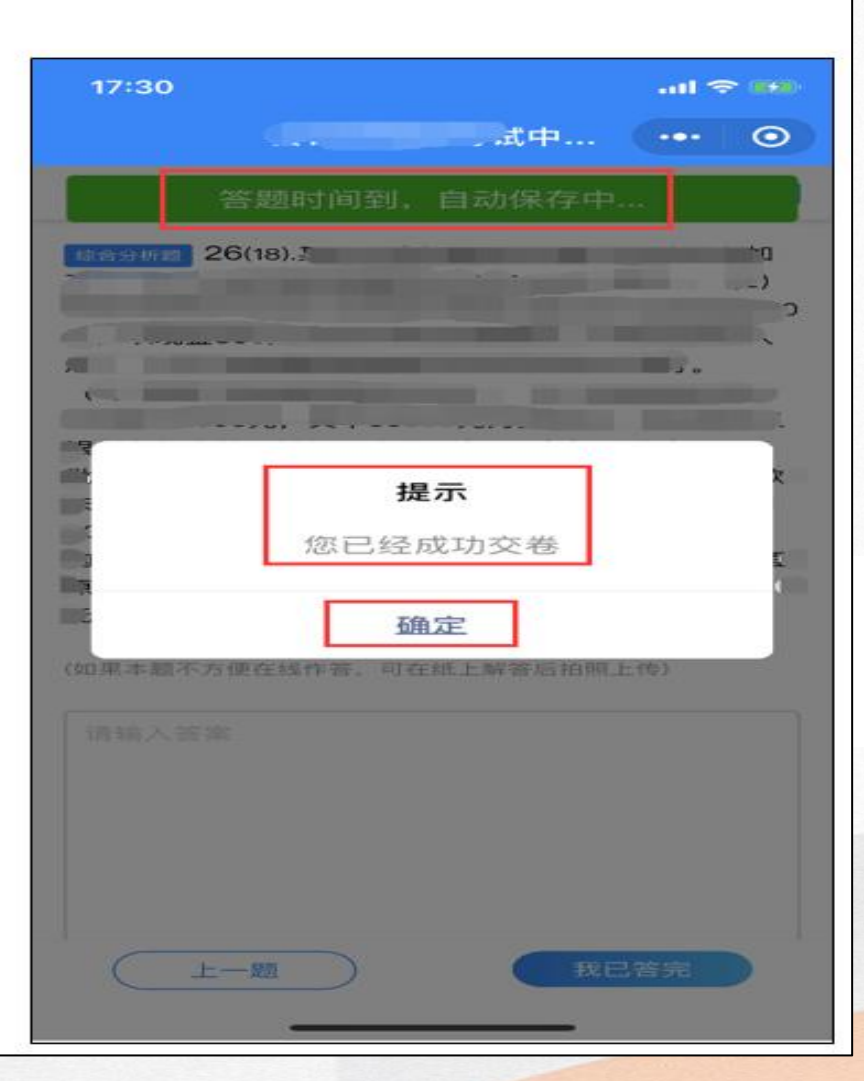

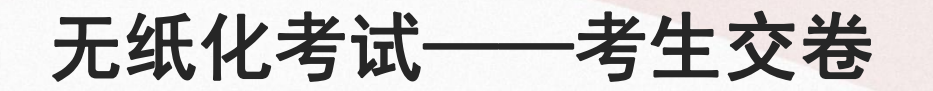

考生答完最后一题时,点击页面右上角的提交按钮或 右下角我已答完按钮,进入到试卷提交页面,可对答 题情况进行检查。

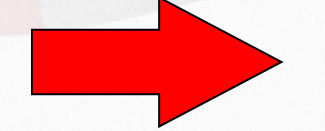

#### 检查完成后,点击"确定",即提 交试卷成功,完成考试。

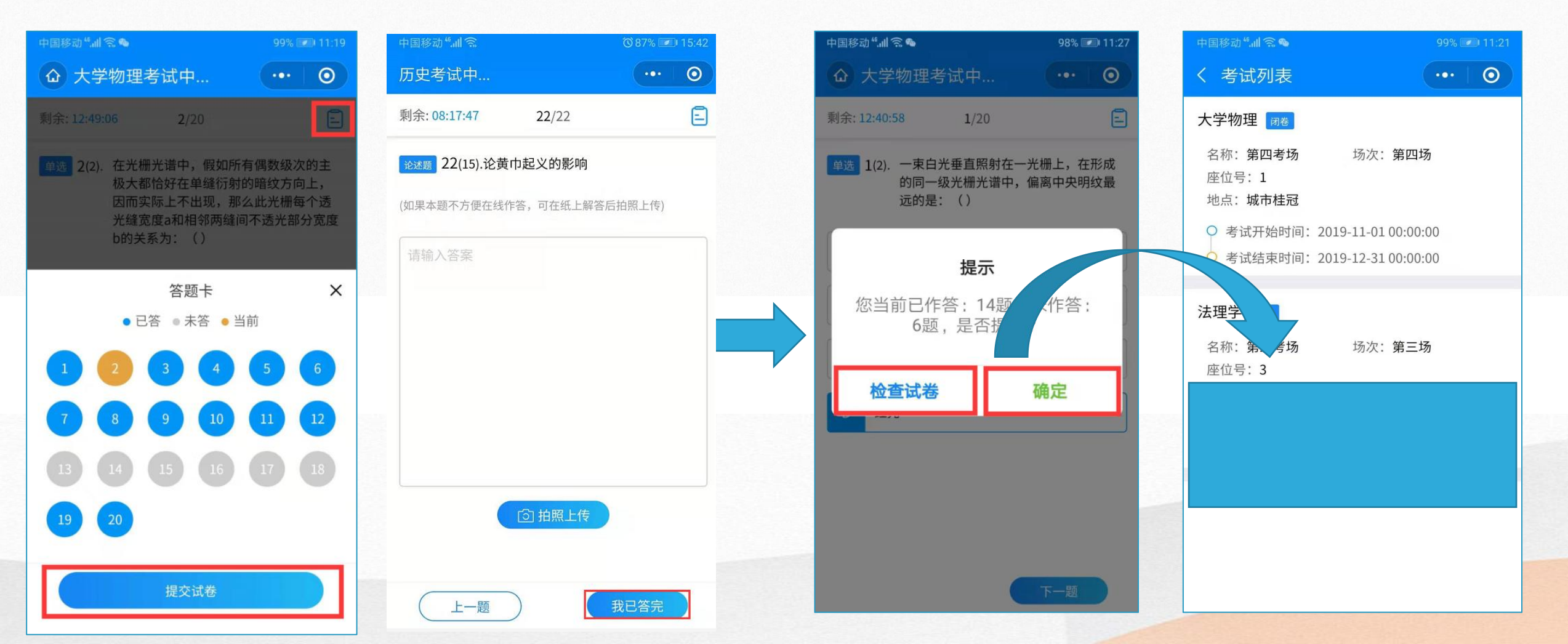